English

## Setting up

### Installing the SIM card

The SIM card stores information such as your personal phone number, PIN code, carrier services numbers, contacts and other important details. Remove the back cover from the phone first, sliding a thin object like the side of a credit card or your nail into the slit on the lower side of the phone to dislodge it from the chassis.

Both SIM cards must be inserted in the slots placed on the back side of the phone, with the golden contacts facing downwards. See the diagram below:

#### Installing the Memory card

The MicroSD card must be inserted, as for the SIM cards, into the back side of the phone, after powering it off and removing the battery. A dedicated slot fort the memory card is placed in front of the SIM cards. Unlock the memory card slot by pushing the metal harness toward the "Unlock" position, then open the harness and let the memory card slide in, with the golden contacts facing downwards. Then close and lock the harness.

See the diagram below:

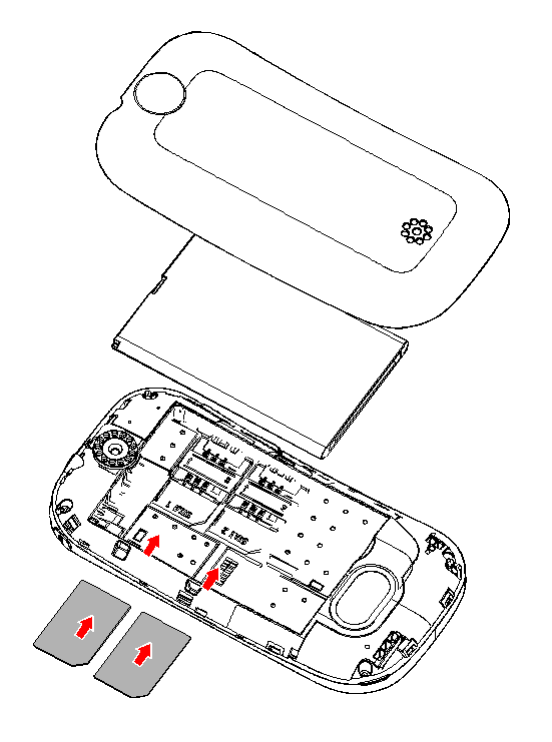

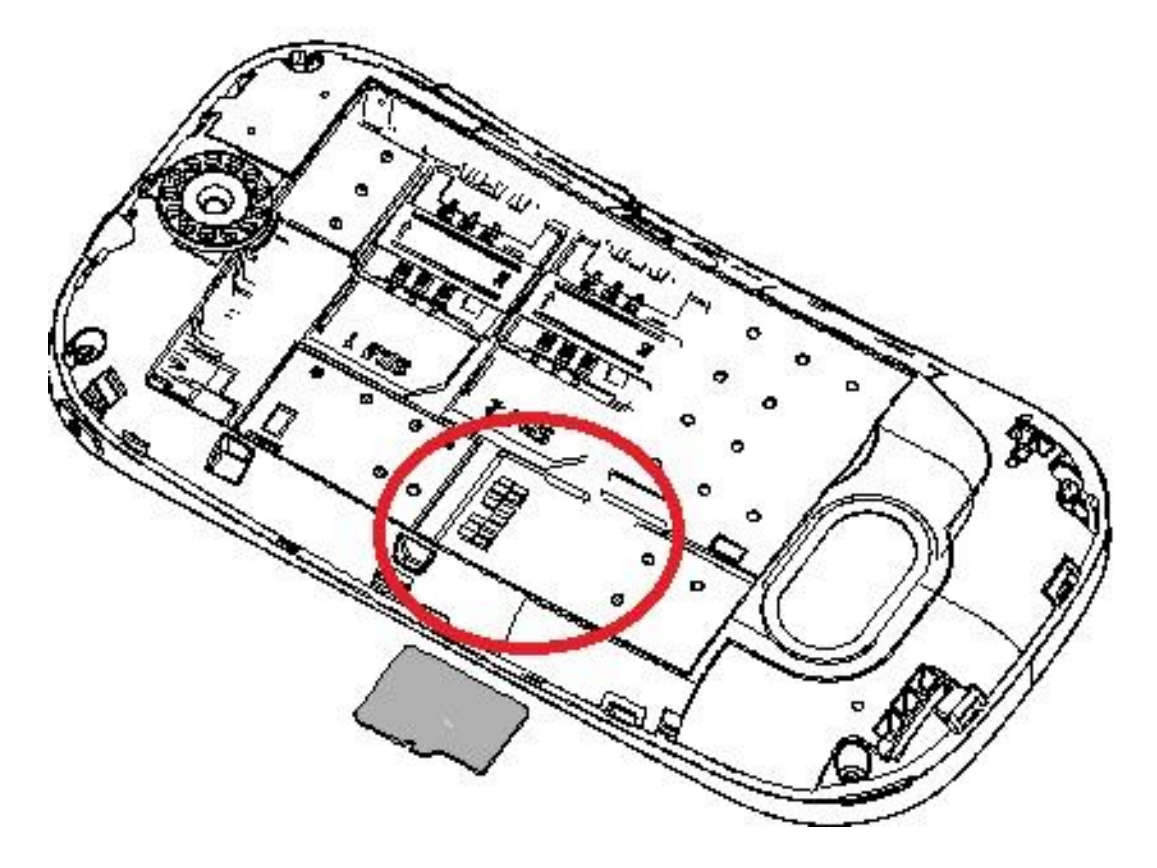

#### Inserting the battery

Your device is provided with a lithium-ion battery and is designed to be used exclusively with original NGM batteries and chargers. Battery must be inserted from the backside of the phone (see the diagram below). Align the battery contacts with the phone connector inside the dedicated slot, and let it slide down in position. Once the battery is inserted, close the back cover by gently pushing it in position through soft pressure all along the border lines of the cover.

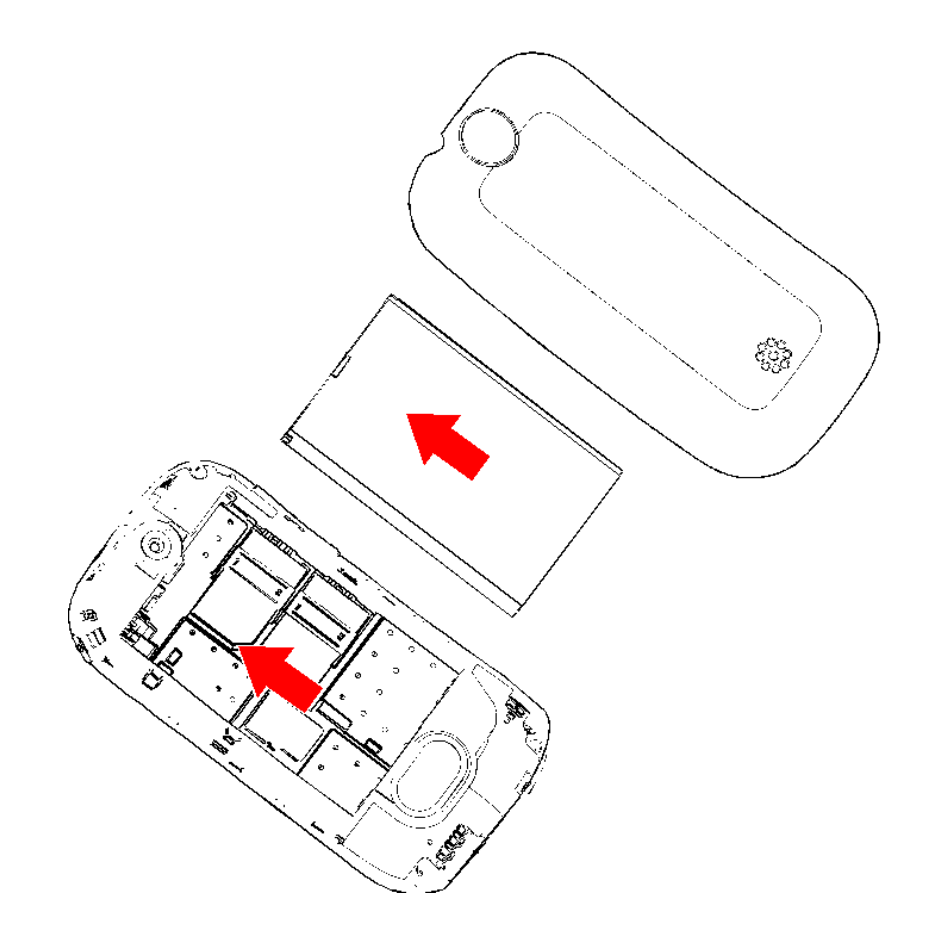

#### **Charging the battery**

Please charge the battery completely before starting to use the device. Use the USB cable provided, connecting one end to the USB connector placed on the top side of the phone and the other end to the provided wall socket adaptor. While the battery is charging, a counter on screen will show the charging progress. Once charge is completed, the phone can be disconnected from the grid.

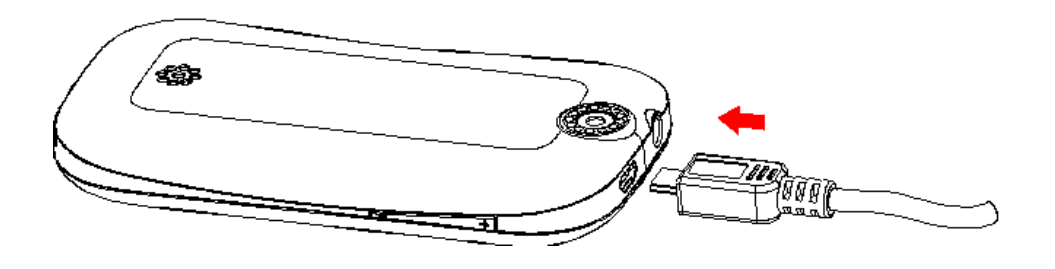

**Note:** use only the provided USB cable for charging the device. Please charge the battery indoors, in a dry and favorable environment.

It's normal for the battery to get slightly warm during the charging process. The battery will not reach the full capacity until cycled several times.

**Warning:** In order to ensure the correct functioning of the device and not to void the warranty, please use only original NGM chargers.

Batteries should not be disposed of as domestic garbage. Please follow your local disposal rules.

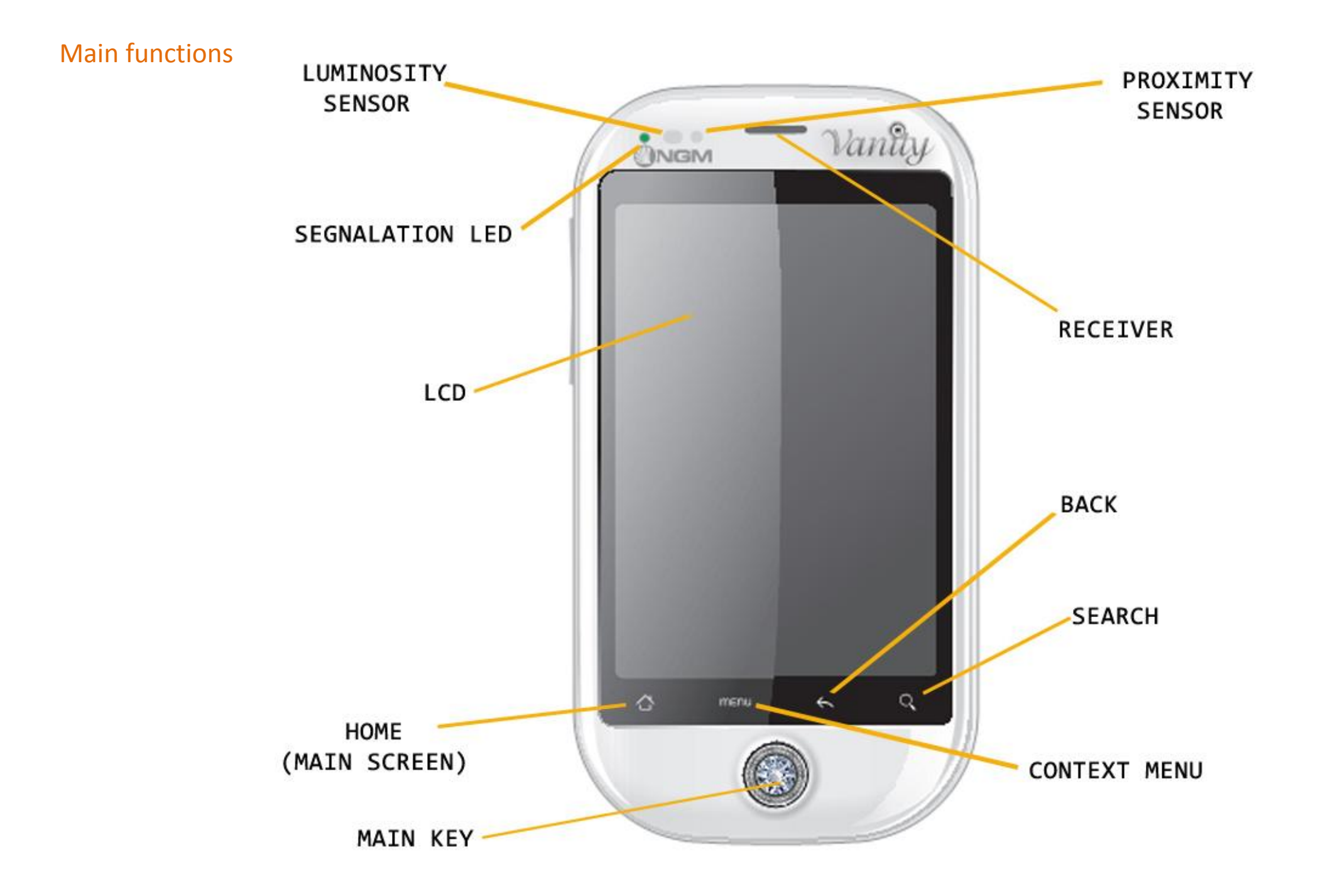

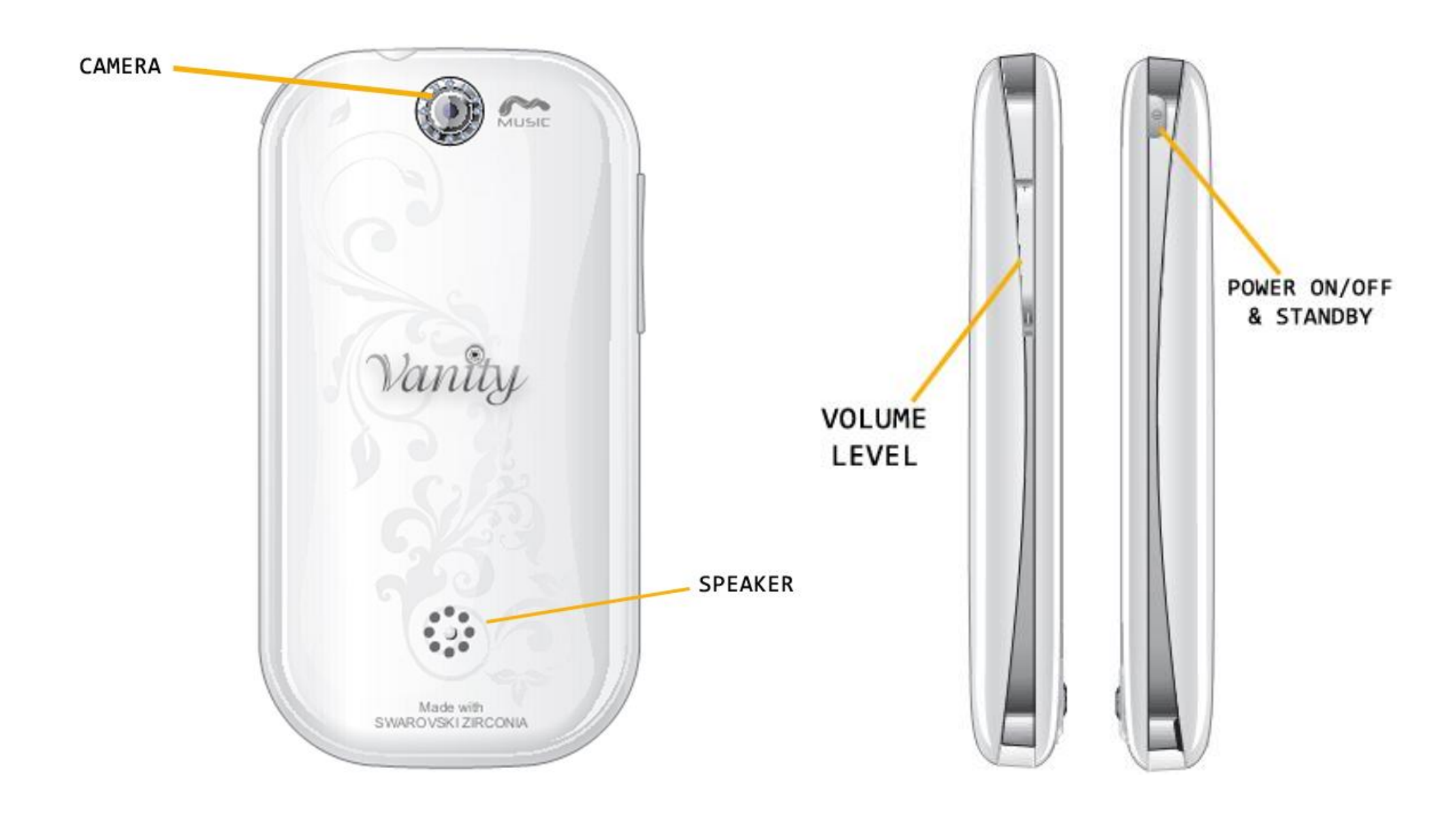

## Turn on, turn off and standby

Press and hold the Power key to turn on the phone. On the first start, the phone will suggest some tips to get familiar with the Android<sup>™</sup> system.

Press and hold the same Power key to turn the phone off. The Power On/Off key also allows to enable Silent mode or Airplane mode. A short pressure enables the Standby mode (the screen is switched off) or lets you get back to the Standby screen (see below). STANDBY SCREEN

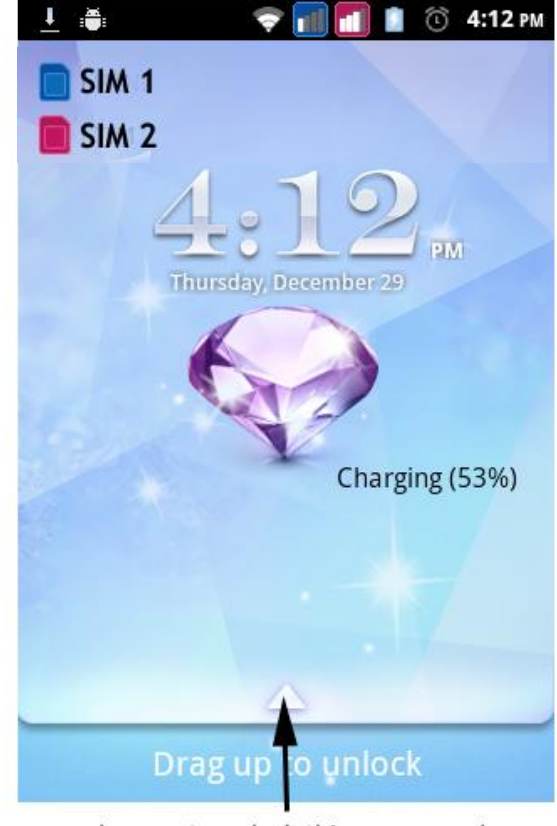

drag up to unlock this screen and go to the main screen

## Main screen

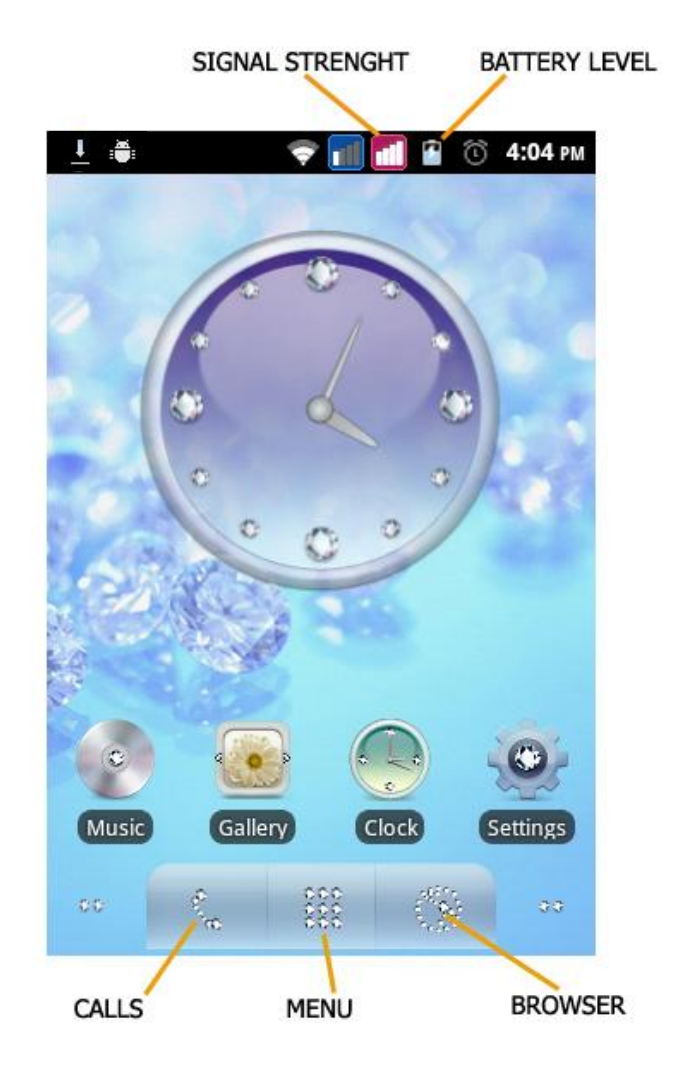

The Main screen is the starting point for all applications of your cell phone. Other two fully customizable screens are placed to the left and to the right of the central one. You can place shortcuts to your favorite applications by keeping them pressed in the Application screen and moving where you want on the free space in the screens.

## Main menu

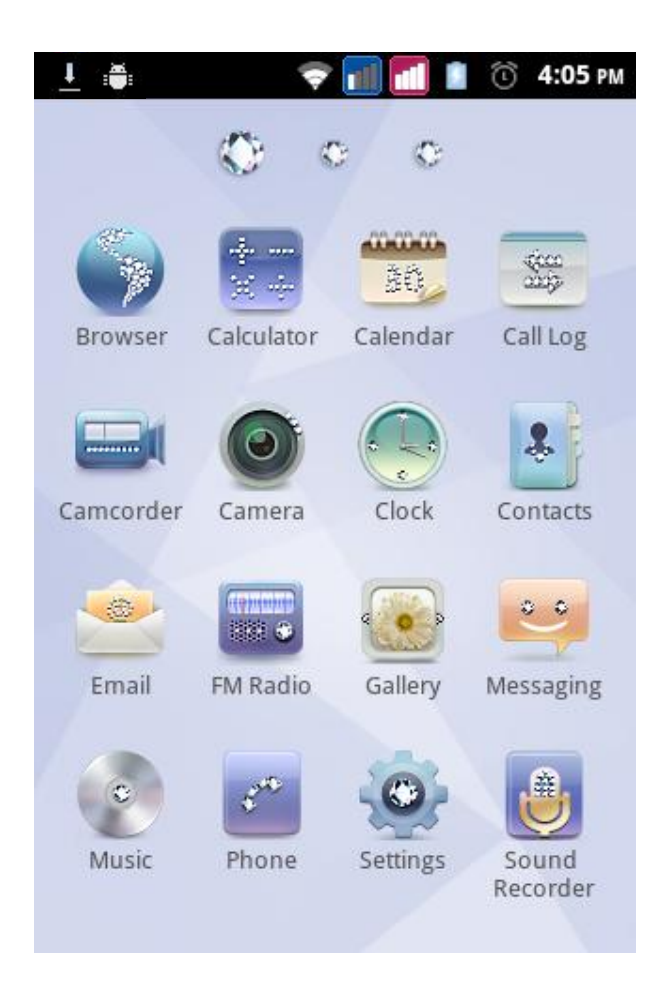

Control the touch screen by tapping, tapping and holding, or dragging across it.

Select an application from Main menu or scroll left or right to another menu screen. Press the **Back** key to return to the previous screen; press the **Home** key to return to the idle screen.

## Managing a call

By default the Call management on your Dual SIM Android<sup>™</sup> asks for which SIM to be used on each call. Otherwise a preferred SIM can be set. In this case the selected SIM is automatically used for calling.

To edit these settings select *Settings > SIM management > Default SIM.* 

It is possible to associate a preferred SIM for each contact by selecting *Settings > SIM management > Contacts & SIM*.

#### Phone call

1. From Main screen, touch the Phone icon to open the Phone call screen. Enter a phone number using the virtual keypad.

2. Select the SIM card you want to use by pressing the SIM1/SIM2 icons.

3. To end the call, press the **END** key.

4. Drag the green icon to the right to accept the call; drag the red icon to the left to reject it. Touch the **Volume** up/down button to silence incoming calls.

## Managing contacts

### Adding new contacts

- 1. From Main menu, select *Contacts*.
- 2. Choose "+", then select the location where you want to save the new contact (Phone or SIM1/SIM2).
- 3. Enter *Name, Number* and any other details (when saving to Phone).
- 4. Confirm saving.

### Adding new contacts from Call list

- 1. From Main menu, select *Call Log*.
- 2. Tap and hold on number you want to save (scrolling the list including Missed calls, Dialed calls and Received calls).
- 3. Select *Add new contact* and choose to save a new contact or add the number to an existing one.
- 4. Select the position where you want to save the contact (SIM1/SIM2, Phone or a configured web account), and confirm.

## Setting ringtones

### Select a ringtone

- 1. From Main menu, select *Settings > Audio profiles*.
- 2. Select *General* and then select *Phone ringtone*.
- 3. Select the desired ringtone from the list.
- 4. It is possible to add a customized ringtone. From *Music* select an audio file, then open the context menu and

choose *Use as ringtone*. The audio file will now be added to the ringtone list.

Note: it's possible to use \*mid, \*wav or \*mp3 files. The same procedure is of course applicable also to other profiles contained in **Audio profiles** menu.

## Screen lock and shortcuts

### Locking your screen

From the Main menu, select *Settings > Security > Set up screen lock*. Select the preferred method for locking your phone screen (*Pattern, PIN* or *Password*) and confirm.

## Calls redial from call log

- From Main menu, select *Call Log* to access the *Dialed / Received / Missed Calls* list for both SIM cards.
- 2. Tap onto the contact image (or the Android logo if no image is associated with the contact).
- 3. If the contact has an associated SIM and if you have a default SIM, the call will be sent by this SIM. Otherwise you will have to choose the SIM.

### How to enable or disable vibration

To quickly disable calls and message ringtones, it is enough to hold the **Volume "-"** pressed from idle screen. Once the minimum volume level is reached, the phone will automatically switch to silent mode.

## SIM cards configuration

### Disabling one of the two SIM card

1. From Main menu, select *Settings > SIM management*.

2. Select the SIM card to disable (both SIM cards are enabled by default) by selecting the related checkbox.

# Text input

### Android<sup>™</sup> input method

The default text input method of this phone is the Android<sup>™</sup> input method. Android method is an advanced system for predictive text entry; when writing an SMS, this method predicts the word that you are typing, changing it with each keystroke.

Other main features are:

- Fixed writing: misspelled words are corrected while you are writing
- "Sloppy-Type" error correction: typing errors are corrected while you are typing
- Word completion: the inserted word is automatically completed
- $\circ \quad \text{Interpretation of abbreviations}$
- $\circ$   $\;$  Automatic correction of punctuation \;

To change the text input settings, select Settings > Language & keyboard > Android keyboard.

## Sending and reading messages

### Sending SMS and MMS

- 1. From Main Menu screen, select *MESSAGING > Compose new message* for quick access to text entry screen.
- 2. Enter the first letters of a contact name in the recipient field to search a contact, or tap the upper right icon to insert more than one recipient at once.
- 3. Enter text using the virtual Android<sup>™</sup> keyboard. Once the message is ready, choose **Send**.
- 4. Open the contestual menu and select **Attach** to include multimedia attachments (The message will be converted in MMS).
- 5. Choose from wich SIM send the message by tapping SIM1 or SIM2 key.

## Connectivity

Android ™ requires an active data connection. If not included in the SIM contract, data connections will be charged in bill, so it is suggested to use WiFi to establish an internet connection.
To enable SIM data connection select Settings > SIM management > Data connection.

#### **Connecting to the Internet**

You can connect to the internet using WiFi. To activate it, select Settings > Wireless & networks > Wi-Fi and enable. In order to set the WiFi and manage the known access point use *Wi-Fi* settings. Please follow all the warnings and directions given by authorized personal where the wireless devices are limited, like on planes or in hospitals. Switch to *Flight mode* in order to use only applications that don't use any network access.

### Google Account

The Android<sup>™</sup> main applications use the services provided by Google account, therefore an account is needed for these applications to work. These applications are:

- Contacts (Gmail contact synchronization)
- Calendar (Gmail calendar synchronization)
- Gmail (Gmail mails synchronization)
- Gmaps (personal informations and starred places access)
- Gtalk (Instant Messaging by Google)
- Latitude (GPS position sharing)
- Market (Also web-manageble)

## Surfing the web

#### **Connecting to the Internet**

From the **Menu** screen, choose **Browser**. The default browser for Android<sup>™</sup> will be launched. Type the URL in the address bar to start the navigation.

#### Email

Thanks to the **Gmail™** account synchronization, email management is easy and the e-mail download is automatic. If you need to use another mail service provider, please configure an account in the **e-mail** application.

## How to use Bluetooth

#### Connecting to a Bluetooth device

- Turn on the Bluetooth<sup>™</sup> device to which you want to connect. Where necessary, refer to the documentation of the device.
- From the Menu screen, choose Settings > Wireless and networks.
- 3. Turn Bluetooth on.
- 4. Select *Bluetooth settings* to automatically start the Bluetooth devices search.
- 5. Select the device name to associate with, and then choose *Associate*. The phone will try to connect to the device, and eventually ask for the pairing code.

## Using Android Market

Android Market<sup>™</sup> is an online software store developed by Google for Android devices. The "*Market*" application is preinstalled on phone and allows users to search and download mobile apps published by third-party developers and uploaded onto the Android Market website. Users can also search and read detailed information about applications. Some of those Android applications are already preinstalled on this phone.

## Rapid access options

#### **Notifications panel**

To open the Notification panel, tap the indicator icons area at the top of the screen and drag it down with your finger. To hide the panel, drag the bottom of the list up. When using whatsoever application, the Notification panel gives you access to a list of notifications coming from each SIM, and allows you to quickly enable functions like Wi-Fi, Bluetooth, GPS, Data connection and Airplane mode, display and rotation settings.

**Note**: enabling the **GPS** function doesn't allow an automatic GPS connection of the phone; you first need to establish a Bluetooth connection between your mobile phone and an external GPS antenna (a dedicated application is needed).

#### Accessing recent applications

When using whatsoever application, press and hold the **Home** key (main screen) to view the applications you have accessed recently. Touching the corresponding icon, you will be brought back to the application screen.

#### **Context menu**

When using any application, press the **Menu** key to open a context menu referred to the same application.

#### Copyright © 2012 NGM Italia

No part of this manual may be reproduced, distributed, translated, or transmitted in any form or by any means, electronic or mechanical, including photocopying, recording, or storing in any information storage and retrieval system, without the prior written permission of NGM Italia.

The Android<sup>™</sup> logo, Google Maps<sup>™</sup>, Google Mail<sup>™</sup>, YouTube<sup>™</sup>, Android Market<sup>™</sup>, and Google Talk<sup>™</sup> are trademarks of Google, Inc. Bluetooth<sup>®</sup> is a registered trademark of the Bluetooth SIG, Inc. worldwide. Wi-Fi<sup>®</sup> and the Wi-Fi logo are registered trademarks of the Wi-Fi Alliance.